## 第4世代ATM セブン銀行ATMからchiicaアプリへのチャージ方法

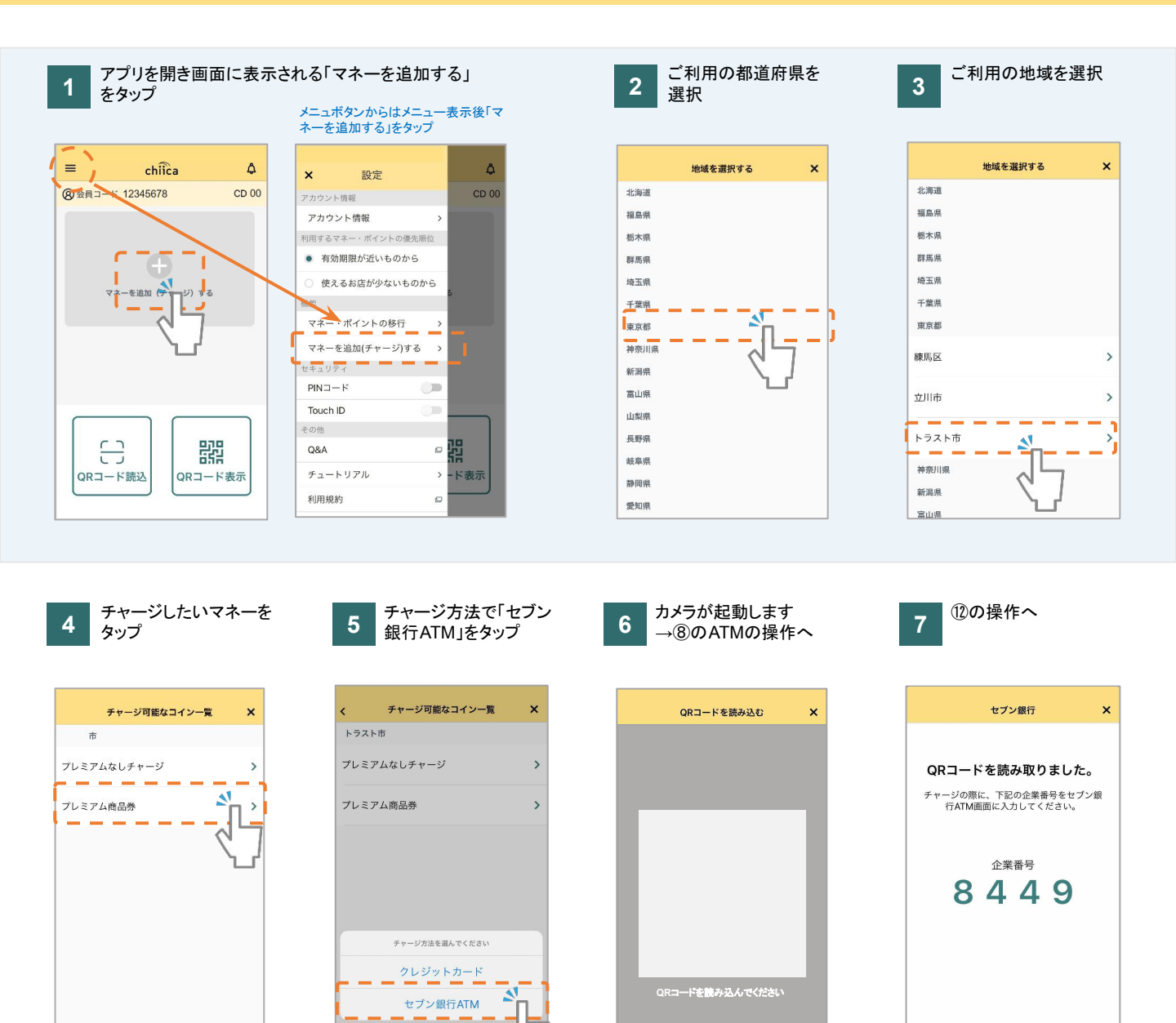

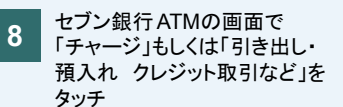

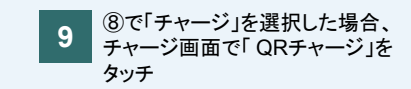

キャンセル

10 ⑧で「引き出し・預入れ クレジット取 引など」を選択した場合、引き出し、 預入れ クレジット取引など画面で 「スマートフォン」をタッチ

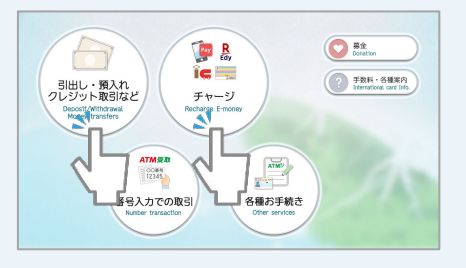

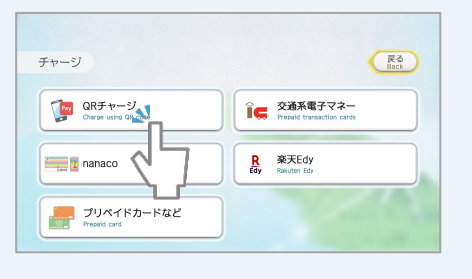

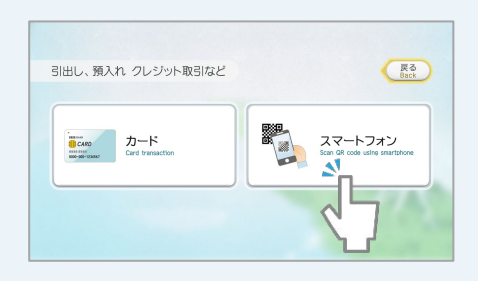

## 第4世代ATM セブン銀行ATMからchiicaアプリへのチャージ方法

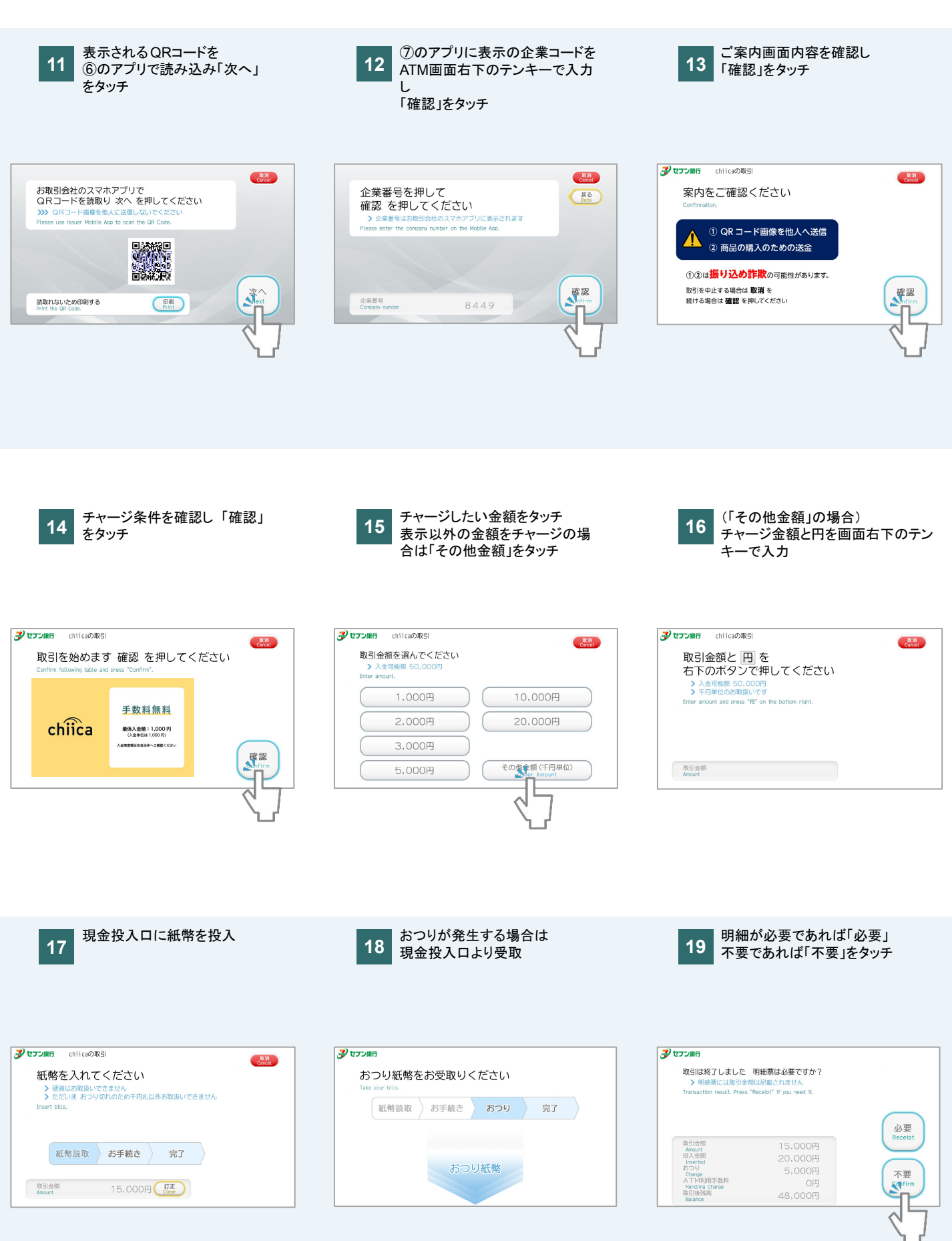

## 第4世代ATM セブン銀行ATMからchiicaアプリへのチャージ方法

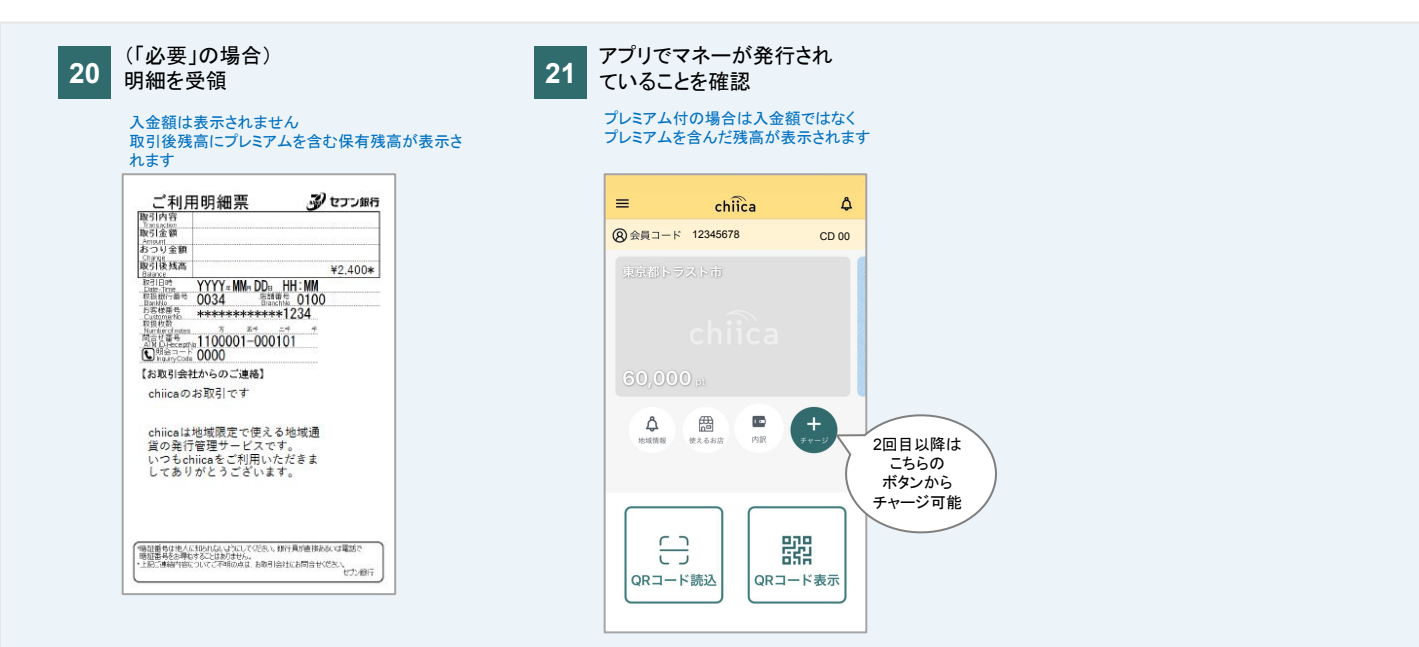